## M-1700S のドライバーインストール手順

① 当社 Web サイトからダウンロードした M1700S.EXE をダブルクリックします。

> <ダウンロード元> https://www.ninsho.co.jp/hojin/forsubscriber/i ccrw\_view.html

② 右記画面が表示されますので、解凍先を 指定し、解凍をクリックします。

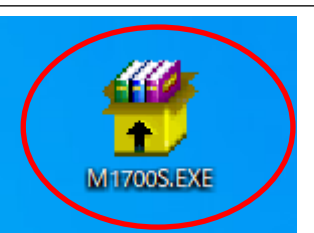

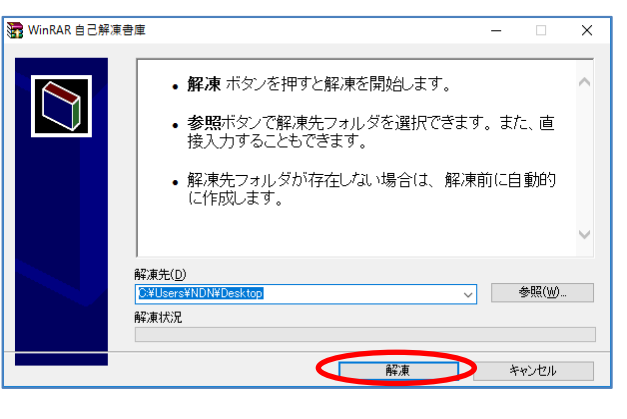

③ 解凍先に指定した場所から M1700S フォルダを 開きます。

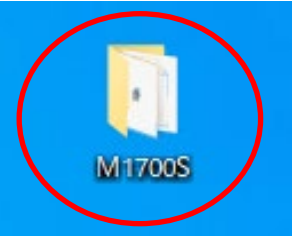

(4) Setup.exe をダブルクリックします。

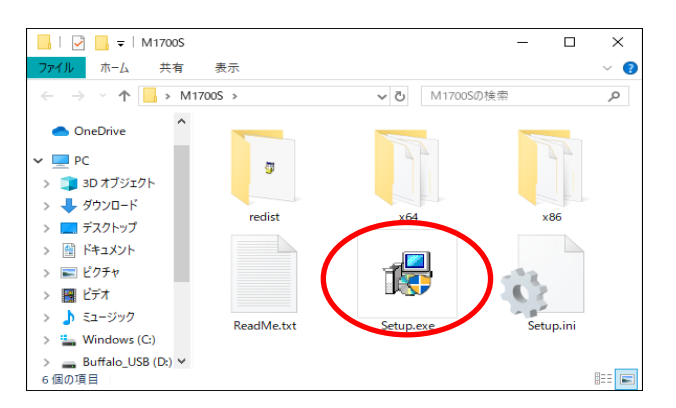

(5) 右記画面が表示されますので、はいをクリック します。

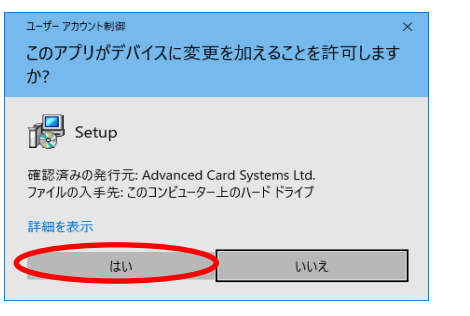

| 6 右記画面が表示されますので、OKを<br>クリックします。                                 | ⊮ Setup ×                                                                                                    |
|-----------------------------------------------------------------|----------------------------------------------------------------------------------------------------|
|                                                                 | Choose your language:                                                                                                    |
|                                                                 | OK                                                                                                    |
| ⑦ 右記画面が表示されますので、次へ(N)をク                                         | J 劇 ACS Unified PC/SC Driver 4.2.9.0 セットアップ - ン                                                                                             |
| ックします。                                                          | ACS Unified PC/SC Driver 4.2.9.0 セットア<br>ップ ウィザードへようこそ                                                                                      |
|                                                                 | このセットアップウィザードでは、ACS Unified PC/SC Driver<br>4.2.9.0をコンピューターにインストールします。統行するには、[<br>次へ]をグリックしてください。セットアップウィザードを終了するに<br>は、[キャンセル]をグリックしてください。 |
|                                                                 | 戻る(医) (次へ) キャンセル                                                                                                    |
| <ul> <li>8 右記画面が表示されますので、次へ(N)をクリ<br/>クします。</li> </ul>          | プ     プ     P ACS Unified PC/SC Driver 4.2.9.0 セットアップ                                                                                       |
|                                                                 | ACS Unified PC/SC Driver 4.2.9.0 のインストール先:<br>C:¥Program Files¥Advanced Card Systems Ltd¥ACS Unified PCSC Driver 4.2.9.0¥<br>変更(C)          |
|                                                                 | 戻る(国) (二) 次へ(N) キャンセル                                                                                                    |
| <ul> <li>(9) 右記画面が表示されますので、インストール</li> <li>をクリックします。</li> </ul> | <ul> <li>(I) 超 ACS Unified PC/SC Driver 4.2.9.0 セットアップ ー X</li> <li>ACS Unified PC/SC Driver 4.2.9.0 のインストール準備完了</li> </ul>                 |
|                                                                 | インストールを開始するには [インストール] をクリックしてください。インストール設定を確認また<br>は変更するには [戻る] をクリックしてください。ウィザードを終了するには [キャンセル] をクリック<br>してください。                          |
|                                                                 | 戻る(国) インストール(工) キャンセル                                                                                                    |

 ① 右記画面が表示されますので、完了(F)をクリ ックします。
 ACS Unified PC/SC Driver 4.2.9.0 セットア ップウィザードが完了しました
 セットアップウィザードを終了するには、 床 7] ボタンをクリックし ます。

戻る(B) 完了(E)

キャンセル

① IC カードリーダをパソコンに接続します。

以上で、IC カードリーダドライバーのインストールは終了です。